10月から東京都も『GO TO トラベル』の対象となり、少しずつ地方からのお客様が増えてきましたが、 「地域共通クーポン」お取り扱いの申請の仕方がわかりづらいというお声を多くお聞きしましたので、 簡単な申請のポイントを下記にまとめましたので、ぜひご参考にしてください。

GOTO F7 VIL

## 「地域共通クーポン」お取り扱い事業者向け申請のポイント編

- インターネットサイトから必要な資料(特に記入例など)を印刷してください。
  申請方法は書類送付、オンラインいずれでも可能ですが、オンラインの場合は90分以内で申請を 完了しないとリセットされますので、事前の準備がポイントとなります。
  - まずはここにアクセス⇒ <u>https://biz.goto.jata-net.or.jp/</u>

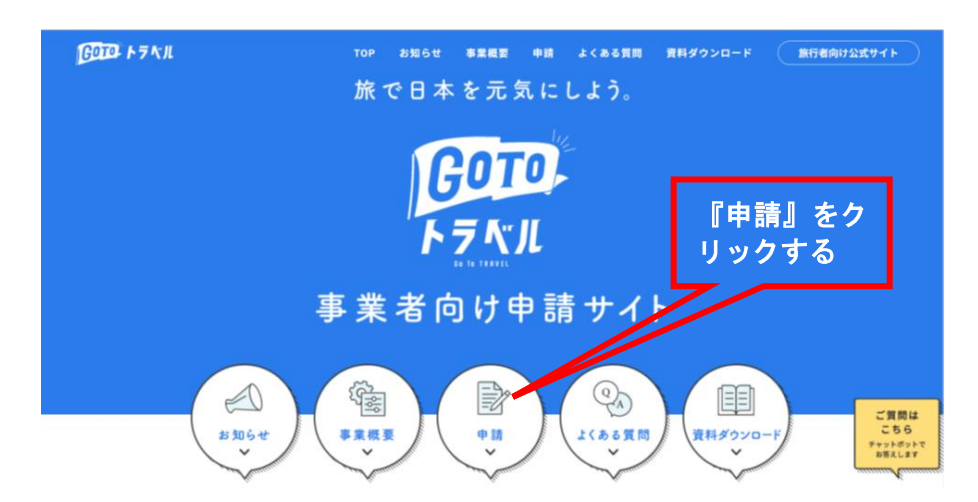

2. 「地域共通クーポン取扱店舗 登録希望事業者の方へ」をクリック

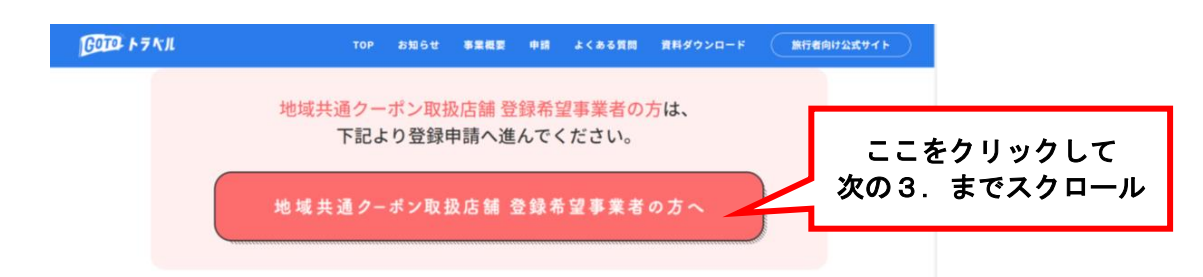

3. 通常の飲食店や物販店の場合は、パターン①をクリック

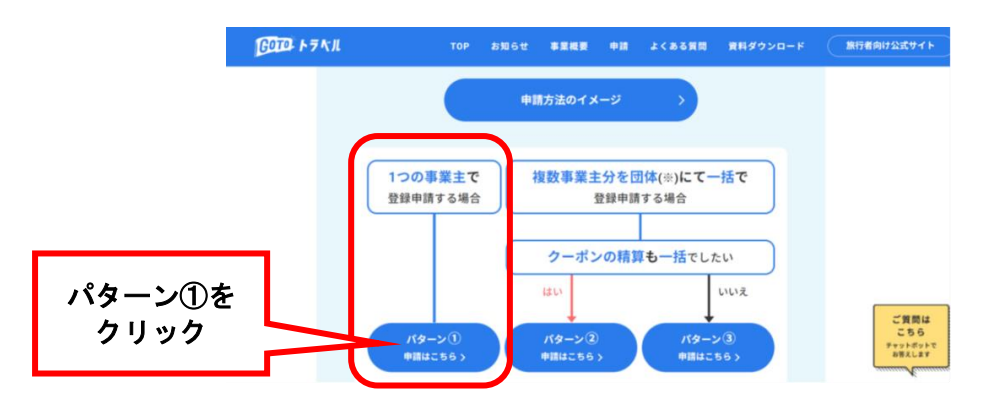

4. ここで申請用の事前準備を始めます。「記入例」と「内容確認用のフォーム」の両方を印刷することをお勧めします。実際に手書きで「申請フォーム」に記入してみてください。 不明な点があれば、チェックしておき、後でまとめて《GO TO トラベル事務局》に問い合わせましょう。

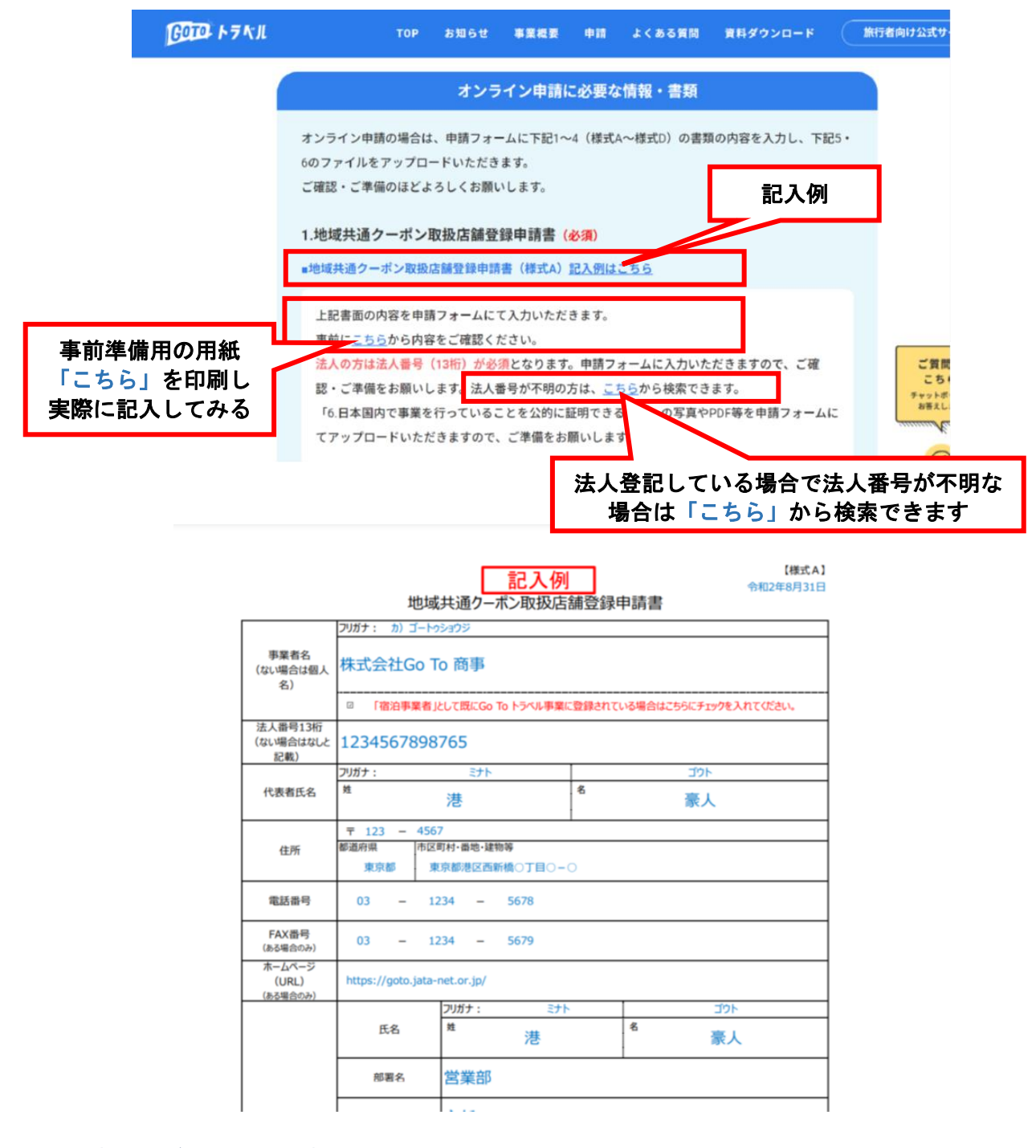

## 5. 提出書類及びその他添付書類

- (様式A) 登録申請書(上記書類)
- ②(様式B) 登録希望店舗リスト
- ③ (様式C) Go To トラベル事業 参加同意書(取扱店舗登録希望事業者提出用)
- ④ (様式D) 口座確認書(事業者用)
- ⑤ 口座番号を確認できる書類(通帳の写し、口座証明書等)
- ⑥ 日本国内で事業を行っていることを公的に証明できる書類 (全ページ必要でない場合もありますので、必要なページなどを確認されることをお勧めします)
- ⑦ 配送先の指定/上記事業者住所に一括配送もしくは各店舗住所宛に個別配送

## 2

| <b>₫</b>                      | R<br>希望に                                                                                                    | 古舗リス      | <mark>k) 1</mark> | 1251 | <mark>(ン用)</mark> |      |                     | (工程意味工)<br>ホイターンスの参加者で110歳の人の二字語の場合(品牌情報の信用や電話量や皆が事業者信頼と同一の場合)であっても、<br>キスターンスのかり、の二な認知を必要です。<br>本の名称の一方面がにするかん。 |                  |                      |                                           |                |                        |                                     |                                  | 各合様と2の業種は以下より該当番号を記載してCEさい、1~20に該当がない場合は21として具体的業種を記載ください、<br>1.飲食店(酒師提供なし)2.飲食店(酒師提供的) 3.小売(お主産等) |           |       |       |     |       |         |       |                                                                                                    |                      | (株式3-1/250-08)<br>【検索マップ(表示用の大区分】<br>「上ち業種」として入かいたていたももキャースとし、単種の大区分ごとご旅行者向いWEBサイトの株式マップに用工<br>いたします。 |               |                      |          |                                    |              |                    |
|-------------------------------|----------------------------------------------------------------------------------------------------|-----------|-------------------|------|-------------------|------|---------------------|----------------------------------------------------------------------------------------------------|------------------|----------------------|-------------------------------------------|----------------|------------------------|-------------------------------------|----------------------------------|----------------------------------------------------------------------------------------------------|-----------|-------|-------|-----|-------|---------|-------|----------------------------------------------------------------------------------------------------|----------------------|----------------------------------------------------------------------------------------------------|---------------|----------------------|----------|------------------------------------|--------------|--------------------|
| ()<br>()和<br>ターボ<br>時には<br>※2 | ・日本日本の人工協会      したしていたい、活動      したしていたい、活動      したしていたいたい      したしていたいたい      したしていたいたい      したしていたいたい      したしていたいたい      したしていたいたいたいたいたいたいたいたいたいたいたいたいたいたいたいたいたいた |           |                   |      |                   |      |                     |                                                                                                    |                  |                      |                                           |                |                        |                                     | 3-20-5 新屋 ムロズ 20(4)              |                                                                                                    |           |       |       |     |       |         |       | 1-40080/014.008962.0701047-8019849C7444.<br>196(1)<br>196(1)<br>197020<br>197020<br>19803<br>19804<br>19804 |                      |                                                                                                    |               |                      |          |                                    |              |                    |
|                               | 2                                                                                                    | 18        | 」約当者氏名<br>二甲代連絡町の |      | 6.M               |      | <u>en</u>           | ISM TEL                                                                                                    | (199 Fax         | URL                  | 111 A 111                                 | 858            | 220546 = 2             |                                     | Go To Eatキャンペーン事業の<br>対象となる「飲食店」 | 業種<br>主な業種<br>生な業種の他、当てなおる業種香芽会てい()を記載して((25))                                                     |           |       |       |     |       |         |       | 025                                                                                                    | 優サーポン<br>にO打×を<br>第1 | 保人情報の第三者提供<br>(承認の場合のみ)(日本記                                                                           | 推行報向け<br>石刷りは |                      |          |                                    |              |                    |
|                               | ,                                                                                                    | HD.       | 12                | 8    | 新使員号<br>ハイプンなし)   | #20R | 市区町村-番地-建物等         | ×0                                                                                                    |                  | =0                   | Mark Inc.                                 | ¥-87162        | 定保日                    | 发展特别                                | 読出する場合には〇<br>読出しない場合には×          | 單種<br>委马                                                                                           | 21.208 0% | 1 2 1 | 1 4 5 | 6 7 | 8 9 1 | 0 11 13 | 13 14 | 15 16                                                                                                    | 17 18                | 19 20                                                                                                 | 21 21         | 20 (105.<br>11<br>11 | 載<br>2一応 | 紙 電子 NU<br>- ポン ケーポン <sup>第2</sup> | ■1)<br>(#12) | (全角200次年U(内)<br>第1 |
|                               |                                                                                                    | <b>64</b> | 44                | 44   | 6 <b>4</b>        | 94   | 8 <b>4</b>          |                                                                                                    |                  |                      | 86                                        |                | <u>86</u>              | 86                                  | 86                               | 48                                                                                                 |           |       |       |     |       |         |       |                                                                                                    |                      |                                                                                                    |               |                      | -        | 94                                 |              |                    |
| -61                           | GoTo7-                                                                                                    | -> ##R    | <b>HR</b>         | 338  | 1050012           | 000  | ※0万所成07日0-0 00ビル 2階 | 03 - 1111 - 1111                                                                                                 | 03 - 1111 - 1113 | https://www.000cn.jp | 090 - 1111 - 1113                         | 0000@000.cs.jp | 赤-桃(年末年始<br>12/30~1/2) | 日期目10:00~20:<br>日期目10:00~20:<br>001 | 0                                | 1                                                                                                  |           | 0     |       |     |       |         |       |                                                                                                    |                      |                                                                                                    | 0             |                      | •        | *                                  | 0            | 新聞のご保護をお持ちしております!  |
| 1                             |                                                                                                    |           |                   |      |                   |      |                     |                                                                                                    |                  |                      |                                           |                |                        |                                     |                                  |                                                                                                    |           |       |       |     |       |         |       |                                                                                                    |                      |                                                                                                    | П             |                      |          |                                    |              |                    |
| 2                             |                                                                                                    |           |                   |      |                   |      |                     |                                                                                                    |                  |                      | 1 A A A A                                 |                |                        |                                     |                                  |                                                                                                    |           |       |       |     |       |         |       |                                                                                                    |                      |                                                                                                    | П             |                      |          |                                    |              |                    |
| 3                             |                                                                                                    |           |                   |      |                   |      |                     |                                                                                                    |                  |                      |                                           |                |                        |                                     |                                  |                                                                                                    |           |       |       |     |       |         |       |                                                                                                    |                      |                                                                                                    | $\square$     |                      |          |                                    |              |                    |
| -4                            |                                                                                                    |           |                   |      |                   |      |                     |                                                                                                    |                  |                      | 1. A. A. A. A. A. A. A. A. A. A. A. A. A. |                |                        |                                     |                                  |                                                                                                    |           |       |       |     |       |         |       |                                                                                                    |                      |                                                                                                    |               |                      |          |                                    |              |                    |
| 5                             |                                                                                                    |           |                   | -    |                   |      |                     |                                                                                                    |                  |                      |                                           |                |                        |                                     |                                  |                                                                                                    |           |       |       | H   |       |         |       |                                                                                                    |                      |                                                                                                    | +             |                      |          |                                    |              |                    |
| 6                             | -                                                                                                    |           |                   | -    |                   |      |                     |                                                                                                    |                  |                      |                                           |                |                        | 1                                   |                                  |                                                                                                    |           |       | ++    | H   |       |         |       |                                                                                                    |                      |                                                                                                    | ++            |                      | -        | -                                  |              |                    |
| _                             |                                                                                                    |           |                   |      |                   |      |                     |                                                                                                    |                  |                      |                                           |                |                        |                                     |                                  |                                                                                                    |           |       |       |     |       |         |       |                                                                                                    |                      |                                                                                                    |               |                      | -        | _                                  |              |                    |

3

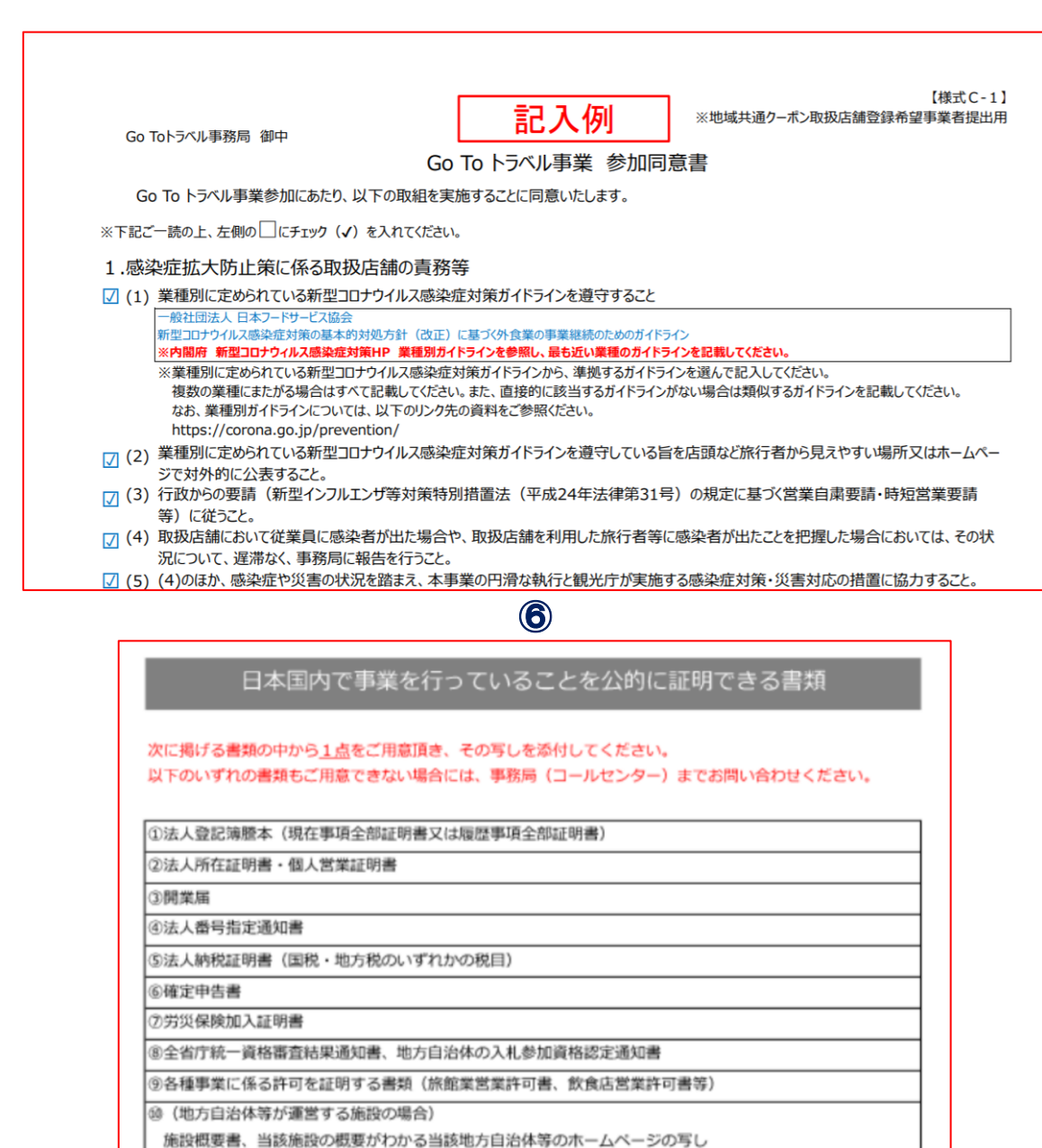

6. GO TO トラベル事務局 お問合せ先

## GoToトラベル事務局

ご不明な点は下記の問い合わせ先、または画面右のチャットボットで対応させていただきます。 感染症拡大防止の観点から対面での受付・説明は行いませんので、あらかじめご了承ください。

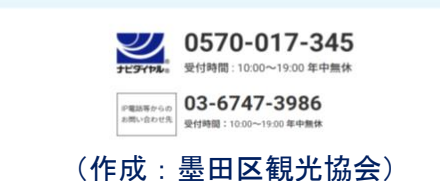